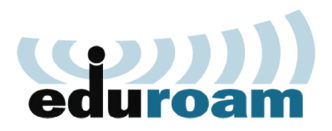

## SPAJANJE ANDROID UREĐAJA

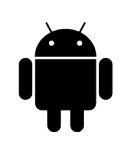

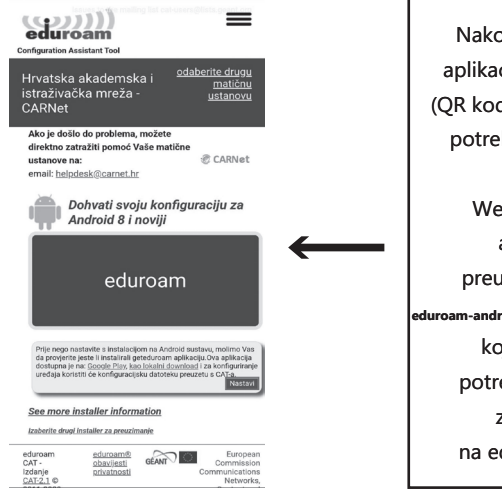

Nakon preuzimanja aplikacije geteduroam (QR kod na dnu stranice) potrebno je odabrati "Nastavi". Web preglednik automatski preuzima datoteku uroam-android\_recent-SuZPF.eap-config koja preuzima potrebne postavke za spajanje na eduroam mrežu. Po završetku preuzimanja otvara se prozor za unos forme koju je potrebno ispuniti. Polja username i password ispunimo s elektroničkim identitetom koji smo dobili od naše matične ustanove. Klikom na CONNECT TO NETWORK instaklacija je uspješno završena te je naš uređaj konfiguriran za pristup eduroam mreži.

|   | ((222)))<br>eduroam                                        |
|---|------------------------------------------------------------|
|   | @ CARNet                                                   |
|   | Username                                                   |
|   | usemame@carnet.hr<br>Password                              |
| → | *Note: If the connection fails, please check your password |
|   |                                                            |
|   | Need help? <u>Click here for support</u>                   |
|   |                                                            |
|   |                                                            |

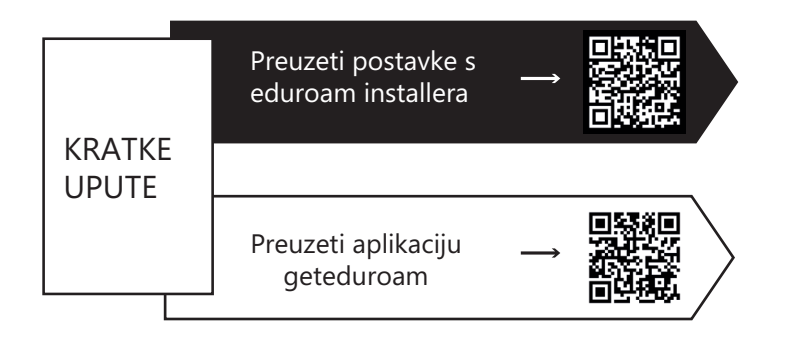

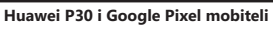

Nakon preuzimanja eduroam installera potrebno ga je pokrenuti s aplikacijom "FILE COMMANDER" koja ima sve dozvole potrebne za konfiguriranje uređaja. Ako uređaj ne dolazi s predinstaliranom aplikacijom, potrebno ju je preuzeti i instalirati.

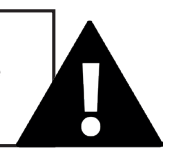

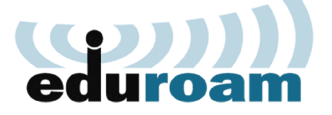

## SPAJANJE ANDROID UREĐAJA

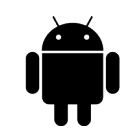

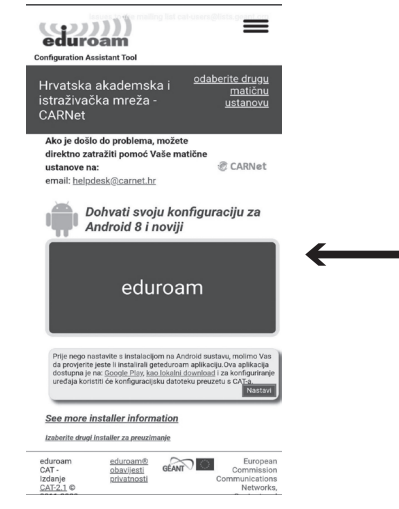

Nakon preuzimanja aplikacije geteduroam (QR kod na dnu stranice) potrebno je odabrati "Nastavi". Web preglednik automatski preuzima datoteku uroam-android\_recent-SuZPF.eap-config koja preuzima potrebne postavke za spajanje na eduroam mrežu. Po završetku preuzimanja otvara se prozor za unos forme koju je potrebno ispuniti. Polja username i password ispunimo s elektroničkim identitetom koji smo dobili od naše matične ustanove. Klikom na CONNECT TO NETWORK instaklacija je uspješno završena te je naš uređaj konfiguriran za pristup eduroam mreži.

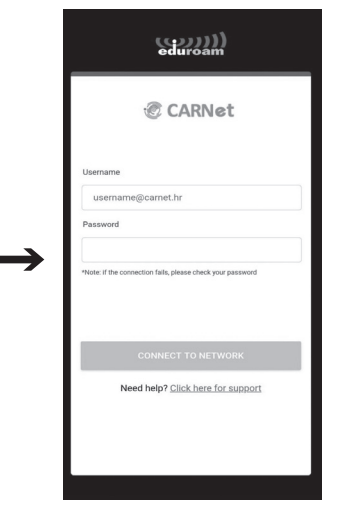

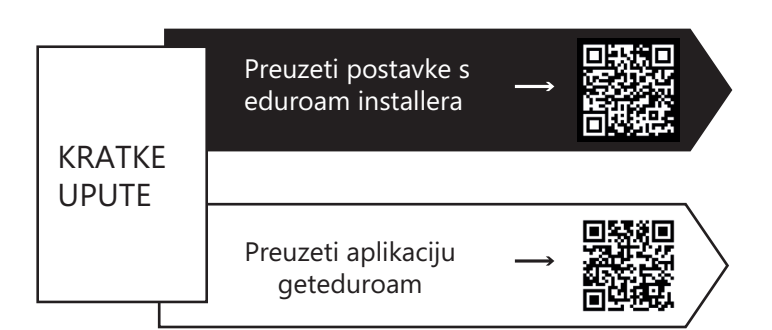

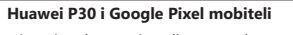

Nakon preuzimanja eduroam installera potrebno ga je pokrenuti s aplikacijom "FILE COMMANDER" koja ima sve dozvole potrebne za konfiguriranje uređaja. Ako uređaj ne dolazi s predinstaliranom aplikacijom, potrebno ju je preuzeti i instalirati.

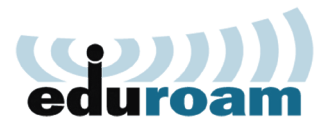

## RUČNO SPAJANJE STARIJIH UREĐAJA

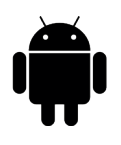

| a | eduroam                     |      |    |
|---|-----------------------------|------|----|
| Ī | Signal strength<br>Good     |      |    |
|   | Security<br>802.1x EAP      |      |    |
|   | EAP method                  |      |    |
|   | Phase 2 authentication      | 1    |    |
|   | CA certificate              |      |    |
|   | (unspecified)               |      | 4  |
|   | Identity<br>pperic@hrstud.h | ır   |    |
|   |                             |      |    |
|   | Password                    |      | ٦L |
|   | <u></u>                     |      |    |
| 4 | Cancel                      | Save |    |

- 1. Odaberite Settings
- 2. Odaberite Wireless & Networks

3. Odaberite Wi-Fi Settings

- 4. Odaberite Add Wi-Fi network
- 5. U Network SSID unijeti eduroam
- 6. Security postavite na 802.1x Enterprise
- 7. EAP method postavite na TTLS
- 8. PHASE 2 authentication postavite na PAP
- 9. U Identity polje unijeti svoje AAI korisničko ime
- 10. Polje Anonymous identity ostaviti prazno
- 11. U Wireless password unijeti svoju lozinku za AAI
- 12. U CA certificate polju treba označiti: Nemoj potvrditi (Don't validate)

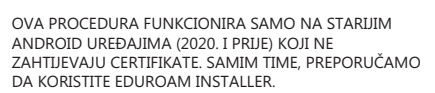

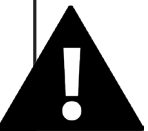

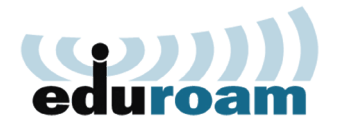

## RUČNO SPAJANJE STARIJIH UREĐAJA

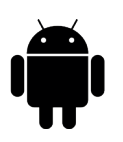

| C) | eduroam                         | 1 |
|----|---------------------------------|---|
|    | Signal strength<br>Good         |   |
|    | Security<br>802.1x EAP          |   |
|    | EAP method<br>TTLS              |   |
|    | Phase 2 authentication PAP      |   |
|    | CA certificate<br>(unspecified) |   |
|    | Identity<br>pperic@hrstud.hr    |   |
|    |                                 |   |
|    | Password                        |   |
| 4  | Cancel Save                     |   |

- 1. Odaberite Settings
- 2. Odaberite Wireless & Networks

3. Odaberite **Wi-Fi Settings** 

- 4. Odaberite Add Wi-Fi network
- 5. U Network SSID unijeti eduroam
- 6. Security postavite na 802.1x Enterprise
- 7. EAP method postavite na TTLS
- 8. PHASE 2 authentication postavite na PAP
- 9. U Identity polje unijeti svoje AAI korisničko ime
- 10. Polje Anonymous identity ostaviti prazno
- 11. U Wireless password unijeti svoju lozinku za AAI
- 12. U CA certificate polju treba označiti: Nemoj potvrditi (Don't validate)

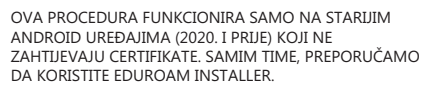

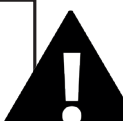